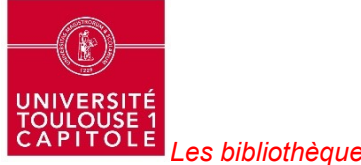

Les bibliothèques de l'université

Vous avez oublié le mot de passe pour vous connecter à votre compte <u>Lexis360</u> et vous n'arrivez pas à le régénérer ?

Une alternative existe !

## Créez un nouveau compte :

- soit en utilisant une autre adresse institutionnelle (tsm, tse, iut)
- soit en indiquant votre numéro d'étudiant comme code d'accès (identifiant)
- soit en créant un nouveau profil. Renseignez votre nom à la place de votre prénom et votre prénom à la place de votre nom.

## Suivez le guide ... étapes par étapes :

- 1. "SE CONNECTER"
- 2. "CRÉER VOTRE COMPTE" : renseignez votre nom, prénom et email institutionnel
- 3. "SUIVANT" : renseignez tous les champs. Attention ! Notez en code d'accès votre email institutionnel et n'oubliez pas de cocher la case "se souvenir de moi"
- 4. "SOUMETTRE" => vous êtes maintenant CONNECTÉ !
- 5. A la fin de votre session, **FERMEZ UNIQUEMENT LE NAVIGATEUR :** *vous serez ainsi reconnu automatiquement lors de vos prochaines connexions*